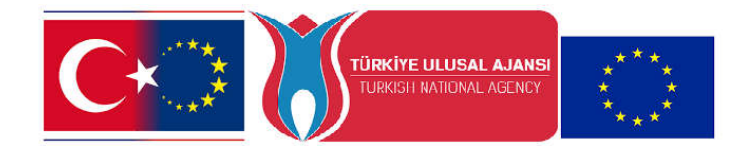

#### ÖĞRENCİLER İÇİN TURNAPORTAL BAŞVURU ADIMLARI

Genel Bilgi: İlkokul, ortaokul ve lise seviyesinde eğitimine devam eden öğrencilerimiz 18 yaşın altında olduğu için çoğunlukla e-devlet şifreleri bulunmamaktadır. Bu nedenle, hareketliliklere başvurmak isteyen öğrencilerimizin başvuru işlemleri <u>E-okul sisteminde tanımlı Velileri</u> <u>tarafından</u> turnaportal.ua.gov.tr adresinde e-devlet bilgileriyle giriş yapılarak gerçekleştirilecektir.

Bu amaçla öncelikle aday öğrenciler aşağıdaki 1. Ve 2. Adımları takip ederek turnaportal sistemindeki profil bilgilerini güncellemeleri gerekmektedir.

#### 1. VELİLERİN TURNAPORTAL PLATFORMUNA GİRİŞİ

Kayseri İl Milli Müdürlüğü tarafından Erasmus+ kapsamında gerçekleştirilecek yurtdışı hareketliliklere başvurabilmek için öğrencilerimizin e-okul sisteminde kayıtlı velilerinin <u>https://turnaportal.ua.gov.tr/giris</u> adresine e-devlet şifresiyle giriş yapmaları gerekmektedir.

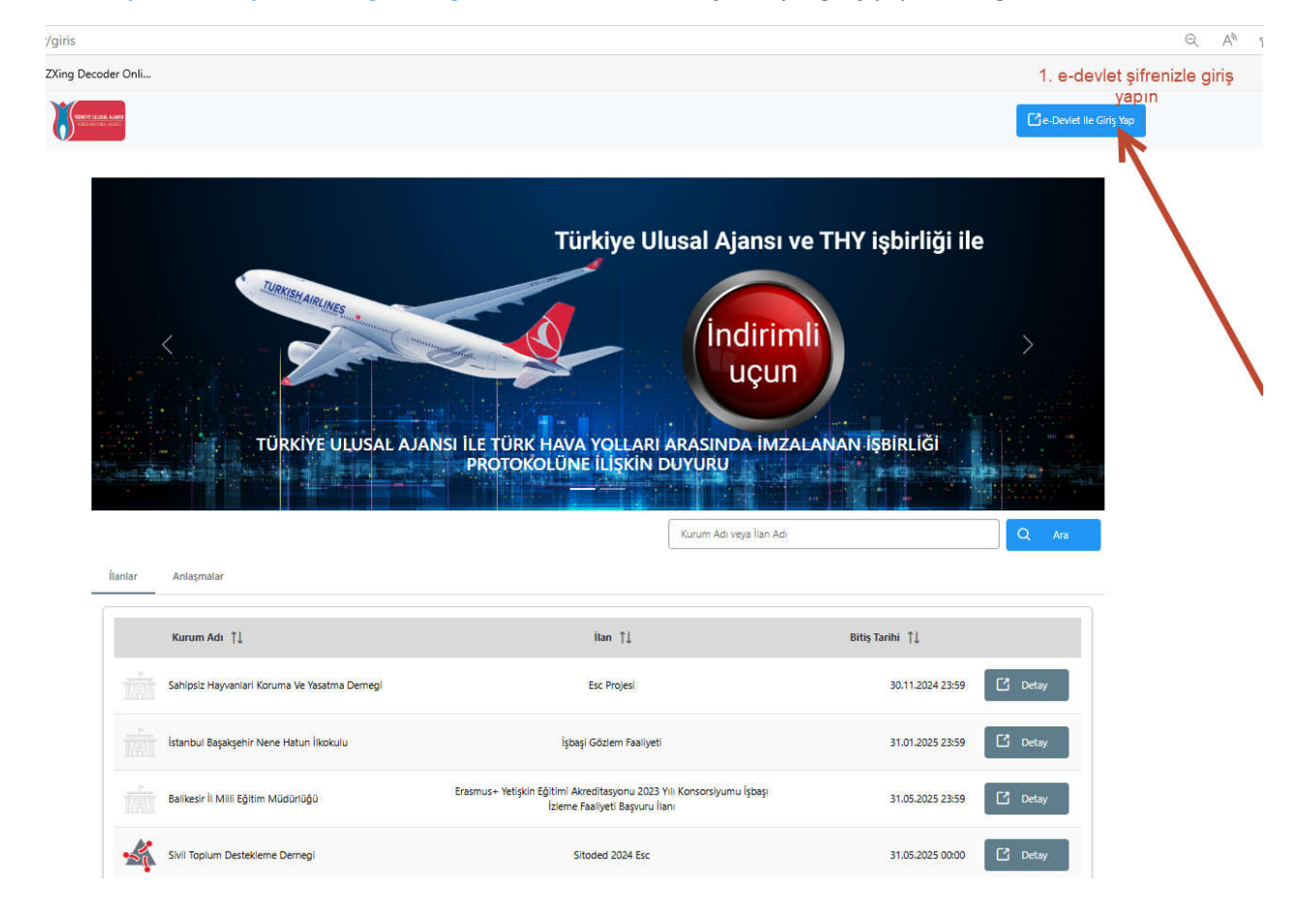

### 2. VELİLERİN KENDİ PROFİL BİLGİLERİNİ GÜNCELLEMESİ

Turnaportal platformuna girdikten sonra işlemlerinize devam edebilmek için öncelikle velilerin turnaportalda menü bölümünde yer alan profil bölümündeki e-posta adresi ve telefon numarası bilgilerini doğrulaması gerekmektedir.

Doğrulama işlemi için aşağıdaki görselde 2, 3 ve 4 numara ile gösterilen işlemleri gerçekleştirin.

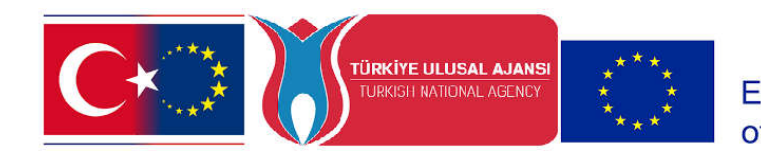

Co-funded by the Erasmus+ Programme of the European Union

3. ÖĞRENCİNİN VELİSİ TARAFINDAN TURNAPORTALA EKLENMESİ

Daha önce açıkladığımız üzere öğrencilerimizin başvurularının velileri tarafından turnaportala girilerek yapılması gerekmektedir. Profil bilgilerini güncelleyen ve doğrulama adımlarını tamamlayan velilerimizin bu adımda sol tarafta menü bölümünde yer alan "VELİ GİRİŞİ" seçeneğini seçerek öğrencisini ekleme işlemini gerçekleştirmesi gerekmektedir.

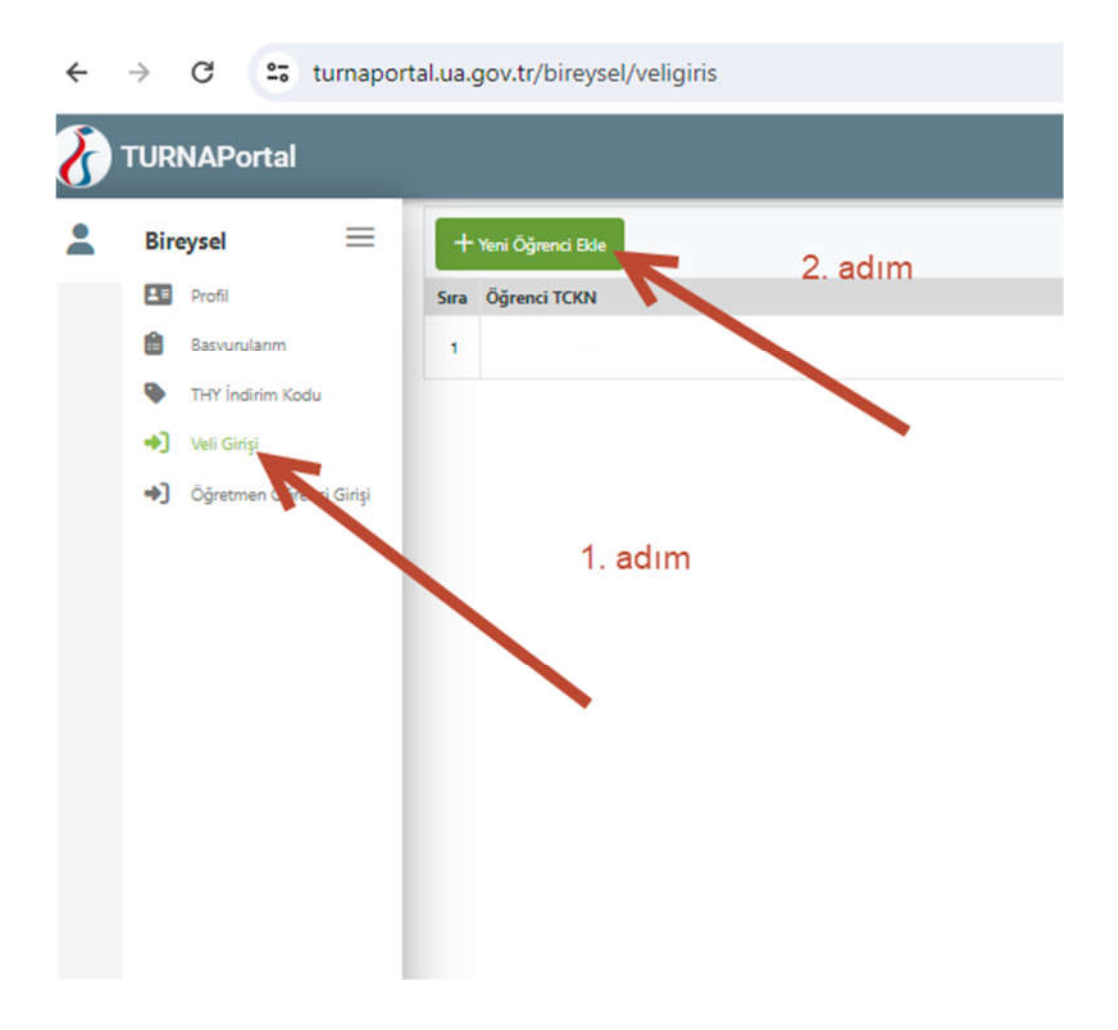

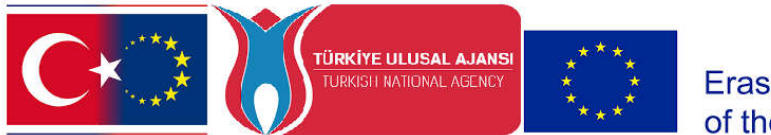

Veli olarak öğrencinizi ekledikten sonra aşağıdaki görseldeki gibi Öğrencinin Başvuru Ekranına Giriniz

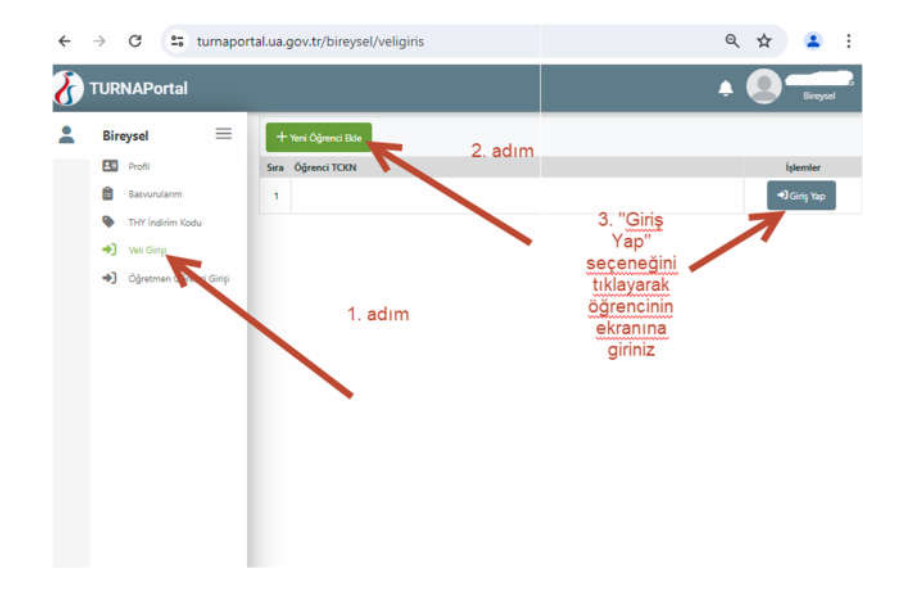

Öğrencinin başvuru ekranındaki giriş yaptıktan sonra öğrencinin İletişim Bilgilerini Doğrulamak ve Eğitim Bilgisi Eklemek için sol menüdeki PROFİL seçeneğini tıklayın. Bu adımda öğrencinizin bilgilerini doğrulamanız ve orta sekmede yer alan eğitim bilgisi sekmesinde istenen bilgileri girmeniz gerekmektedir.

DİKKAT: Öğrenci bilgileri doğrulanmadan ve Eğitim Bilgisi Eklenmezseniz başvuru sırasında sorun yaşanacaktır.

### 4. BAŞVURULARIM MENÜSÜ İLE BAŞVURUNUN GERÇEKLEŞTİRİLMESİ

Başvuru işlemini gerçekleştirmek için Öğrenci sayfasındayken sol menüde yer alan Başvurularım seçeneğini tıklayarak açık başvuruları görüntüleyin. Açılan sayfada Başvuru Listesi Yenileyin seçeneğini tıklayarak başvuruları görüntüleyin. Daha sonra başvurmak istediğiniz hareketliliklere başvurun. Görüntülenen tüm hareketliliklere başvurabilirsiniz.

Bazı durumlarda katılımcı adayları ile link paylaşılmakta ve başvurular link kullanılarak gerçekleştirilebilmektedir.

LİNK İLE HAREKETLİLİKLERE BAŞVURUNUN GERÇEKLEŞTİRİLMESİ

Erasmus+ hareketliliklerine başvuru linkini kullanabilmeniz için öğrencinizin Turnaportal oturumunuzun açık olması gerekmektedir.

## DİKKAT: Öğrenci ekranına giriş yaptıktan sonra tarayıcınızı kapatmadan aynı tarayıcıda Yeni Bir Sekme açarak aşağıdaki adımları uygulayın. Başvuru yapabilmek için öğrencinin turnaportal ekranını web tarayıcısında açık olması gerekmektedir.

Edge ve Chrome gibi bir web tarayıcısında öğrencinin Turnaportal oturumu açıkken yeni bir sekme açın (önceki sekmeyi kapatmayın) ve okulunuz tarafından size iletilen başvuru linkine tıklayarak veya linki kopyalayıp adres çubuğuna yapıştırarak aşağıdaki başvuru ekranına erişebilirsiniz

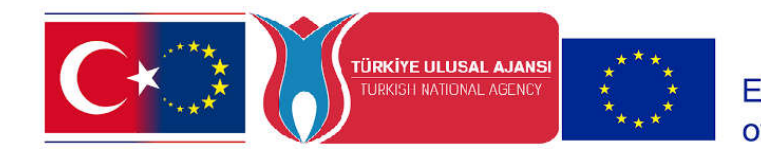

# Co-funded by the Erasmus+ Programme of the European Union

| 3<br>Kişisel Bilgiler      | 2<br>Eğitim Bilgileri                                                 | 3<br>Tercih Bilgileri                                                                         | (letişim Bilgileri                                                                           | 5<br>Belge Yükleme                                              | G 7<br>Diğer Onay                                                                                                    |
|----------------------------|-----------------------------------------------------------------------|-----------------------------------------------------------------------------------------------|----------------------------------------------------------------------------------------------|-----------------------------------------------------------------|----------------------------------------------------------------------------------------------------|
| HR2-3. ÖĞR<br>Akreditasyı  | ENCİ GRUPLARININ HAREK<br>on Projesi Kapsamında 9-13<br>Hareketliliği | KETLİLİĞİ- Yalnızca ÖĞRENCİ<br>Aralık 2024 Hollanda Sticht<br>i Faaliyeti için Başvuru İlanı. | LER için 2023-1-TR01-KA121-<br>ing Het Baarnsch Lyceum kurı<br>Sadece Öğrenciler Başvurabili | SCH-000163040 Okul Eğitimi<br>ımunda Öğrenci Gruplarının<br>ir. | SPECIAL LANCE ALLOW AND A DESCRIPTION OF A DESCRIPTION OF |
| Ad *                       |                                                                       |                                                                                               |                                                                                              |                                                                 | iteri >                                                                                                    |
| Soyad *                    |                                                                       |                                                                                               |                                                                                              |                                                                 |                                                                                                    |
| тски *                     |                                                                       |                                                                                               |                                                                                              |                                                                 |                                                                                                    |
| Doğum Tarihi *             |                                                                       |                                                                                               |                                                                                              |                                                                 |                                                                                                    |
| Cinsiyet<br>Kadın<br>Erkek |                                                                       |                                                                                               |                                                                                              |                                                                 |                                                                                                    |
|                            |                                                                       |                                                                                               |                                                                                              |                                                                 |                                                                                                    |
|                            |                                                                       |                                                                                               |                                                                                              |                                                                 |                                                                                                    |

Bu ekranda hareketlilikle ilgili bilgileri dikkatlice okuyarak Onay kutusunu işaretleyip

"İleri" seçeneği ile ilerleyin.

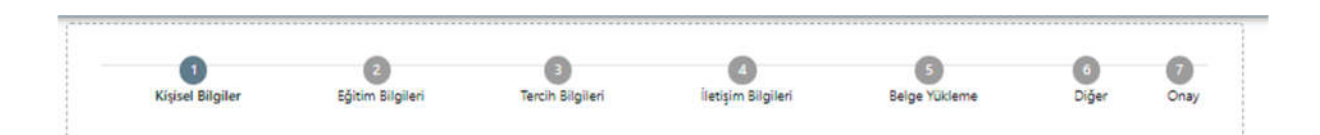

Yukarıda 7 kategoride gruplandırılan soruları yanıtlayınız. Yanıtlanan sorular sistem tarafından otomatik olarak puanlandırılacak ve sıralama puanınız başvurular bittikten sonra hesaplanacaktır. Puanlama işlemi başvurular bitene kadar sistem tarafından gerçekleştirilmeyecektir.

Web sayfasının üst kısmında 1'den 7'ye kadar olan adımları kendinize uygun şekilde yanıtladıktan sonra başvurunuza dair özet formu son bir defa dikkatlice kontrol ediniz ve başvuru işlemini tamamlayınız.

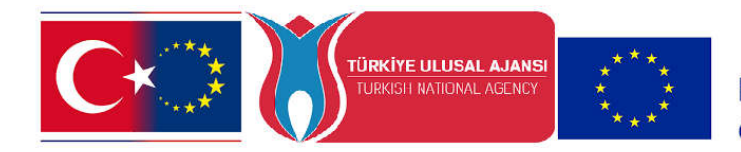

Co-funded by the Erasmus+ Programme of the European Union

# 5. BAŞVURU BİTİŞ TARİHİNDEN ÖNCE GÜNCELLEME YAPABİLİRSİNİZ

Gerekli gördüğünüz durumlarda, başvuru süresi bitimine kadar formda verdiğiniz yanıtlarınızı güncelleyebilirsiniz. Güncelleme için turnaportal platformuna girerek "Başvurularım" sekmesinden başvurunuza erişebilirsiniz.